## Frontol

# Инструкция по запуску скрипта для автоматического обновления сертификатов.

Скачайте скрипт для автоматического обновления корневых сертификатов <u>(atol\_ca.exe)</u>. Скрипт представляет собой самораспаковывающийся архив. Он содержит CertMgr.exe из стандартной поставки Windows, актуальные глобальные корневые центры сертификации, корневые центры сертификации Минцифры, корневые центры сертификации АТОЛ.

Так же в архиве находится .bat-файл, который запускает CertMgr.exe для каждого сертификата с ключами установки сертификатов в учетную запись компьютера.

При запуске приложения (atol\_ca.exe) происходит распаковка архива в application.data и автоматический запуск .bat-файла

### Инструкция по обновлению корневых сертификатов вручную.

1. В меню Пуск – Нажмите «Выполнить» – В открывшемся окне выберете «mmc.exe»

| 🛛 Выполнит       | ,                                                                         |                          |
|------------------|---------------------------------------------------------------------------|--------------------------|
|                  | Введите имя программы, папки, доку<br>Интернета, которые требуется открыт | мента или ресурса<br>гь. |
| <u>О</u> ткрыть: | mmc.exe                                                                   |                          |
|                  |                                                                           |                          |

2. Добавьте оснастку – «Сертификаты». Нажмите «Добавить».

| оступные оснастки:                           |                 |       | Выбранные оснастки:                  |                                                                                                    |
|----------------------------------------------|-----------------|-------|--------------------------------------|----------------------------------------------------------------------------------------------------|
| Оснастка                                     | Поставщик       | *     | Корень консоли                       | Изменить расширения.                                                                                                    |
| <u>Диспетчер устро</u>                       | Microsoft C     |       |                                      | Management                                                                                                    |
| 🚈 Конфигурация к                             | Microsoft C     |       |                                      | Удалить                                                                                                    |
| 👰 Локальные поль                             | Microsoft C     |       |                                      |                                                                                                    |
| 🛃 Монитор IP-безо                            | Microsoft C     |       |                                      | Вверх                                                                                                    |
| 🚞 Папка                                      | Microsoft C     |       |                                      |                                                                                                    |
| Планировщик за                               | (с) Корпора     |       |                                      | Вниз                                                                                                    |
| 🛃 Просмотр событий                           | (с) Корпора     | I     | вить                                 |                                                                                                    |
| 🗾 Редактор объек                             | Microsoft C     |       |                                      |                                                                                                    |
| 📑 Результирующа                              | Microsoft C     |       |                                      |                                                                                                    |
| Сертификаты                                  | Microsoft C     |       |                                      |                                                                                                    |
| 🔊 Системный мони                             | Microsoft C     |       |                                      |                                                                                                    |
| 🞴 Служба индекси                             | Microsoft C     |       |                                      |                                                                                                    |
| 🖲 Службы компоне                             | Microsoft C     | -     |                                      | Асполнительно                                                                                                    |
|                                              |                 |       |                                      | - A CONTRACTOR OF A CONTRACTOR OFTA CONTRACTOR OFTA CONTRACTOR OFTA |
| писание:                                     |                 |       |                                      |                                                                                                    |
| Оснастка сертификато                         | в позволяет про | сматр | содержимое хранилищ для поиска свои: | х сертификатов, сертификатов                                                                                                    |
| Оснастка сертификато<br>служб или компьютеро | в позволяет про | сматр | содержимое хранилищ для поиска свои: | х сертификатов, сертификатов                                                                                                    |

#### 3. Выберите учетную запись компьютера в окне «Оснастка диспетчера сертификатов»

| Оснастка диспетчера сертификатов                       | ×   |
|--------------------------------------------------------|-----|
| Эта оснастка всегда будет управлять сертификатами для: |     |
| 🔘 моей учетной записи пользователя                     |     |
| 🔘 учетной записи службы                                |     |
| учетной записи компьютера                              |     |
|                                                        |     |
|                                                        |     |
|                                                        |     |
|                                                        |     |
|                                                        |     |
|                                                        |     |
|                                                        |     |
|                                                        |     |
|                                                        |     |
|                                                        |     |
| (Назад Далее) Отм                                      | ена |
|                                                        |     |

4. Выберете локальный компьютер

| ыбор компьютера                                                     |                                                                              |
|---------------------------------------------------------------------|------------------------------------------------------------------------------|
| Выберите компьютер, которым должна<br>Эта оснастка всегда управляет | з управлять эта оснастка.                                                    |
| олокальным компьютером (тем, н                                      | а котором выполняется эта консоль)                                           |
| 🔘 другим компьютером:                                               | 063op                                                                        |
| Разрешается изменять выбранні<br>командной строки. Применяется      | ый для управления компьютер при запуске из<br>только при сохранении консоли. |
|                                                                     |                                                                              |
|                                                                     |                                                                              |
|                                                                     |                                                                              |
|                                                                     |                                                                              |
|                                                                     | < Назад (Готово) Отмена                                                      |

#### 5. После применения настроек нажмите «ОК»

| Оснастка                                                                       | Поставщик                                                               | * |            | Корен | ь консоли      |            | Изменить расширения |
|--------------------------------------------------------------------------------|-------------------------------------------------------------------------|---|------------|-------|----------------|------------|---------------------|
| Диспетчер устро Конфигурация к                                                 | Microsoft C<br>Microsoft C                                              | - |            | Cer   | ртификаты (лон | сальный ко | Удалить             |
| Локальные поль<br>Монитор IP-безо                                              | Microsoft C<br>Microsoft C                                              |   |            |       |                |            | Вверх               |
| Папка<br>Планировщик за<br>Проснотр событий<br>Редактор объек<br>Результирующа | Microsoft C<br>(c) Kopnopa<br>(c) Kopnopa<br>Microsoft C<br>Microsoft C | ш | Добавить > |       |                |            | Вниз                |
| № Сертификаты<br>О Системный мони<br>Служба индекси                            | Microsoft C<br>Microsoft C<br>Microsoft C                               |   |            |       |                |            |                     |
| Службы компоне                                                                 | Microsoft C                                                             | - |            | •     | m              | •          | Дополнительно       |
| исание:                                                                        |                                                                         |   |            |       |                |            |                     |

6. Нажмите правкой кнопкой по вкладке «Сертификаты». Выберете «Все задачи» >>> «Импорт»

| Файл    | Действие Ви,               | д Избранное     | Окно Справка                                                                                                    |                             |                                                       |                |
|---------|----------------------------|-----------------|----------------------------------------------------------------------------------------------------|-----------------------------|-------------------------------------------------------|----------------|
| -       | 2 🗔 🗋 🖸                    | š 🔒   🛛 📻       |                                                                                                    |                             |                                                       |                |
| 🗋 Kopei | Корень консоли             |                 | Кому выдан                                                                                                    |                             | Кем выдан                                             | Срок           |
|         | ертификаты (лока<br>Личное | льный компьют   | AAA Certificate Services                                                                                            |                             | AAA Certificate Services<br>AddTrust External CA Root | 01.01<br>30.05 |
| 4       | Доверенные кор             | оневые центры ( | Baltimore CyberTi                                                                                                   | ust Root                    | Baltimore CyberTrust Root                             | 13.05          |
| 6       | Доверительн                | Все задачи      | •                                                                                                    | Импорт.                     |                                                       | 11.06          |
| 0       | Промежуточ                 |                 |                                                                                                    | COUDTR CA                   | Certain musted Network CA                             | 31.12          |
|         | Доверенные                 | Вид             | ,                                                                                                    | ary Certificat              | Class 3 Public Primary Certificatio                   | 02.08          |
| D C     | Сертификать                | Новое окно о    | отсюда                                                                                                    | Microsoft C                 | Copyright (c) 1997 Microsoft Corp.                    | 31.12          |
| >       | Сторонние к                | Honuñaura       |                                                                                                    | Root CA<br>Root CA<br>it CA | DigiCert Assured ID Root CA                           | 10.11          |
| Þ       | Доверенные                 | повыи вид на    | анели задач                                                                                                    |                             | DigiCert Assured ID Root CA                           | 10.11          |
| D       | Запросы заяғ               | Обновить        |                                                                                                    |                             | DigiCert Global Root CA                               | 10.11          |
| Þ       | Доверенные                 | Экспортиров     | ать список it G2                                                                                                    |                             | DigiCert Global Root G2                               | 15.01          |
| Þ       | Доверенные                 |                 |                                                                                                    | rance EV Ro                 | DigiCert High Assurance EV Root                       | 10.11          |
|         |                            | Справка         |                                                                                                    | rance EV Ro                 | DigiCert High Assurance EV Root                       | 10.11          |
|         |                            |                 | DST Root CA X3                                                                                                    | 5                           | DST Root CA X3                                        | 30.09          |
|         |                            |                 | 🔄 Entrust Root Certi                                                                                                | fication Auth               | Entrust Root Certification Authority                  | 28.11          |
|         |                            |                 | Equifax Secure Certificate Auth<br>GeoTrust Global CA<br>GeoTrust Primary Certification<br>GlobalSign<br>GlobalSign |                             | Equifax Secure Certificate Authority                  | 22.08          |
|         |                            |                 |                                                                                                    |                             | GeoTrust Global CA                                    | 21.05          |
|         |                            |                 |                                                                                                    |                             | GeoTrust Primary Certification Au                     | 02.12          |
|         |                            |                 |                                                                                                    |                             | GlobalSign                                            | 18.03          |
|         |                            |                 |                                                                                                    |                             | GlobalSign                                            | 15.12          |
|         |                            |                 | GlobalSign Root C                                                                                                   | A                           | GlobalSign Root CA                                    | 28.01          |
|         | Go Daddy Class 2           |                 |                                                                                                    | Certification               | Go Daddy Class 2 Certification Au                     | 29.06          |